## Урок 4-5. Лінійні алгоритми у Скретчі

Вивчення нового матеріалу

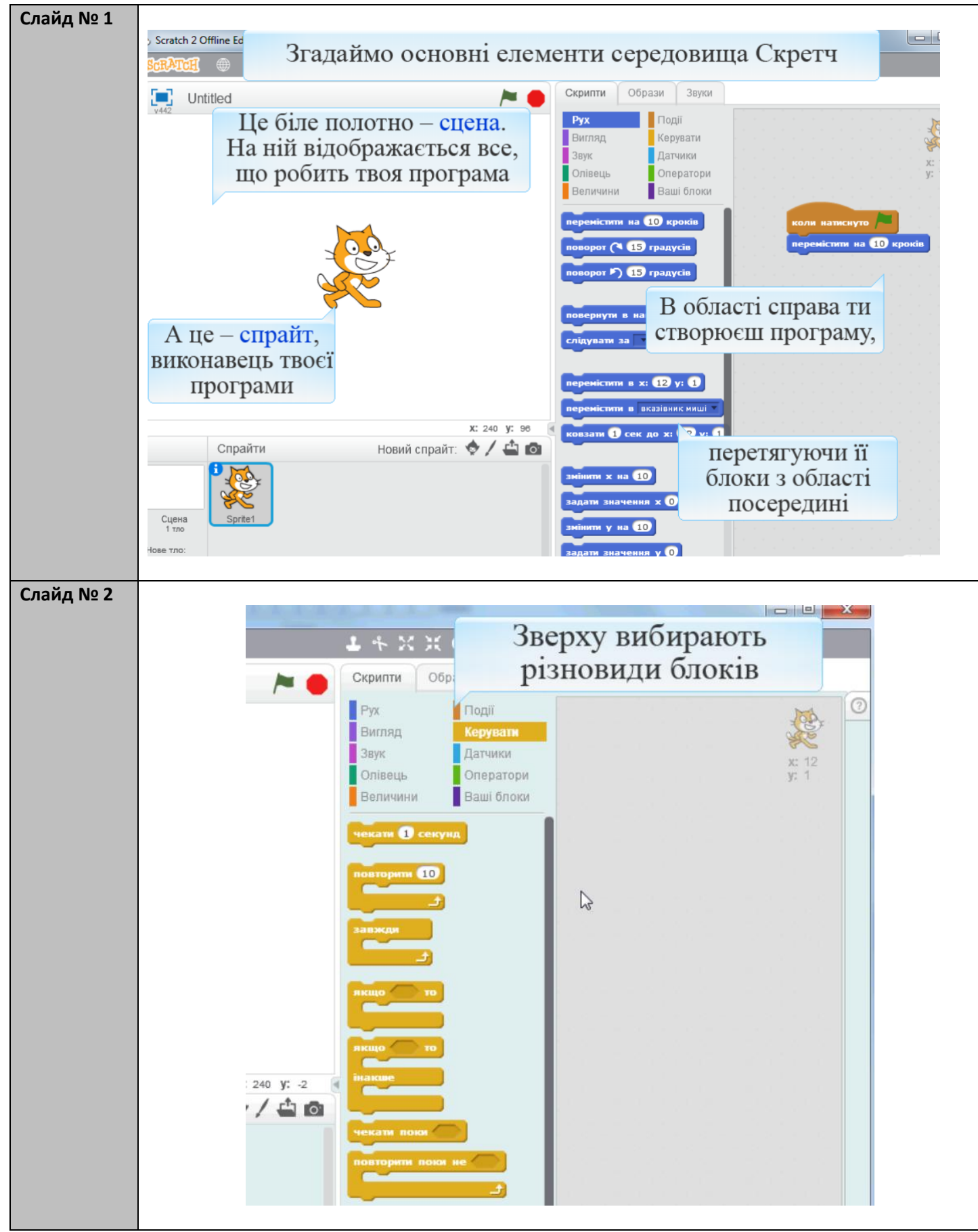

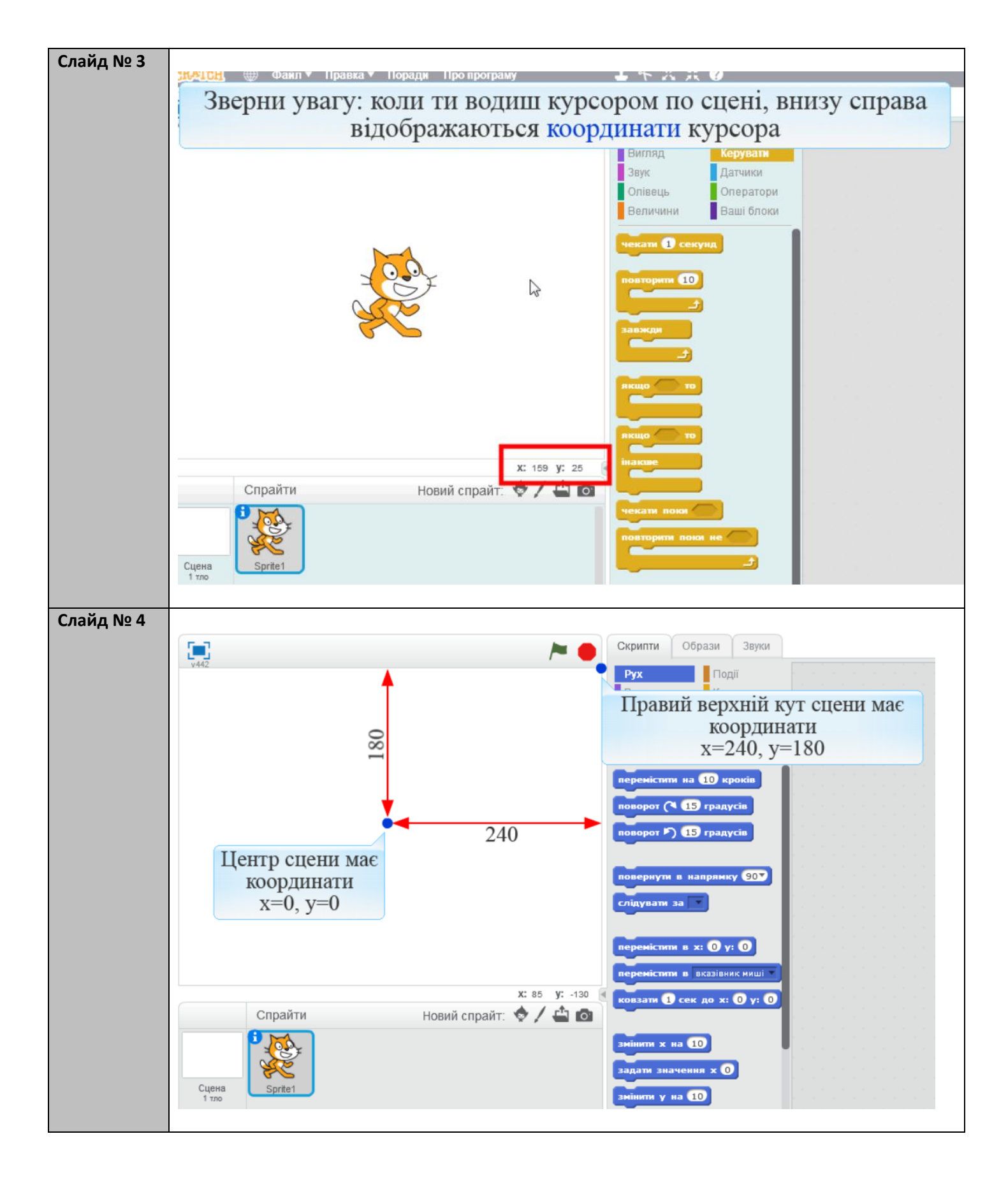

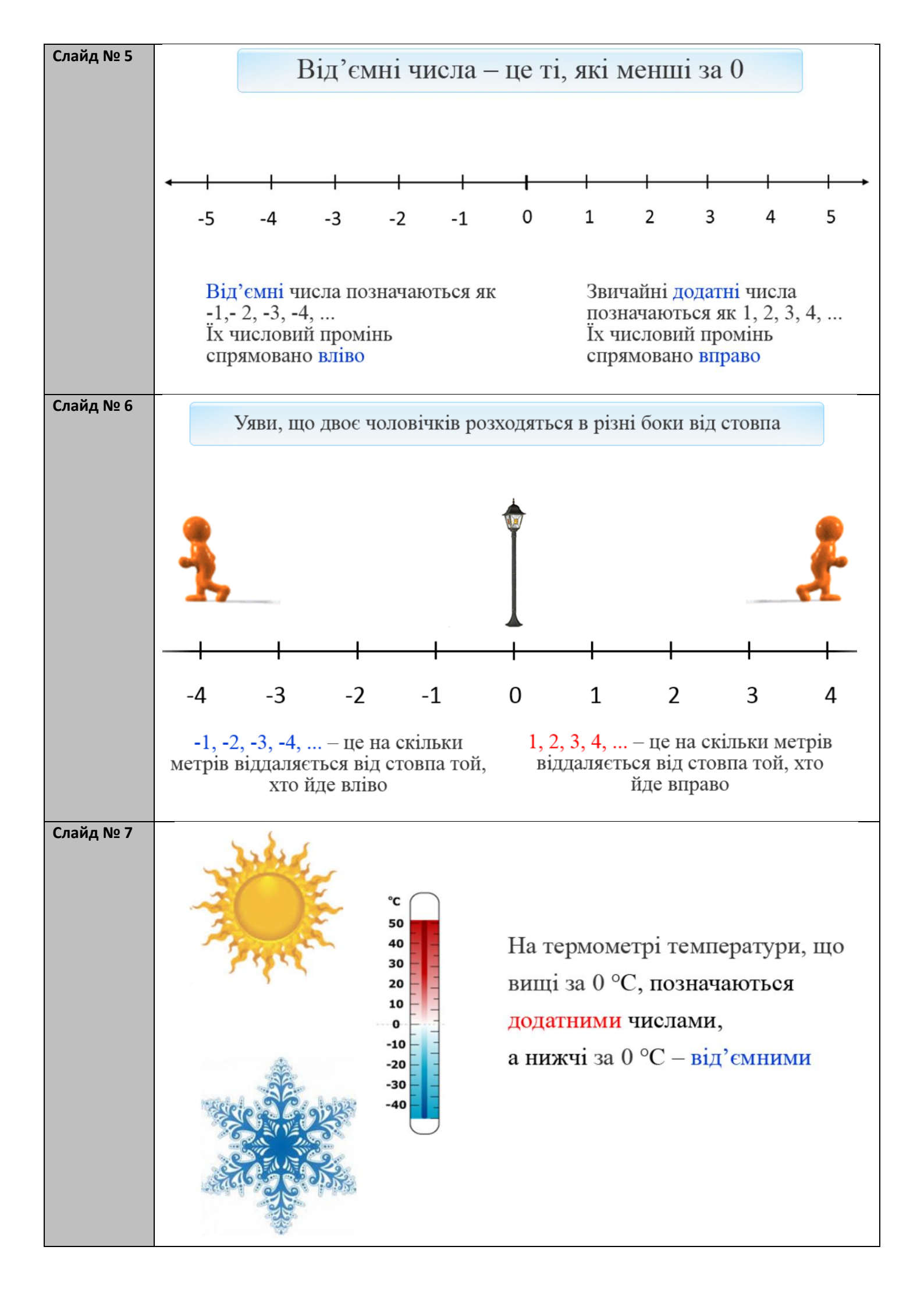

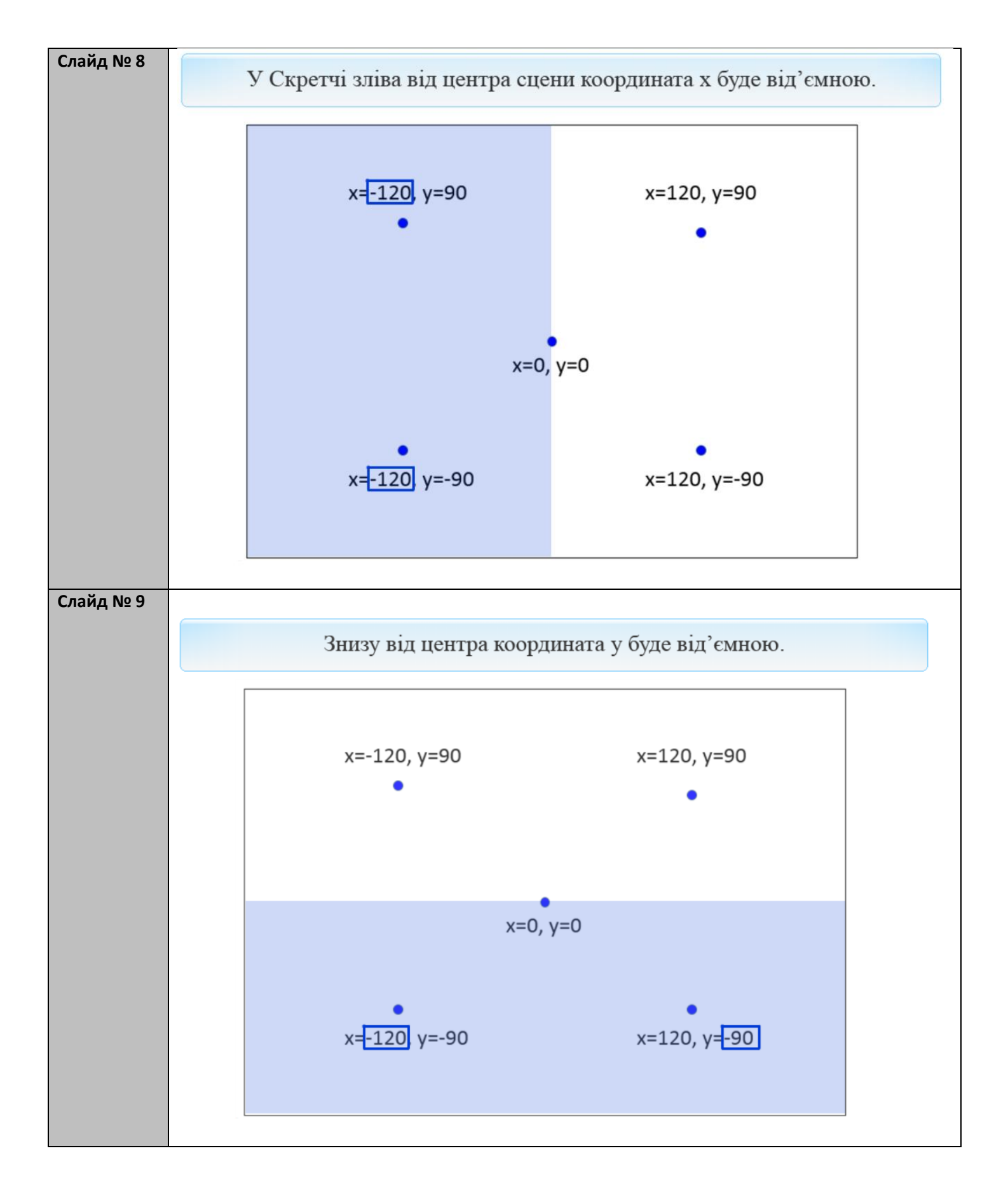

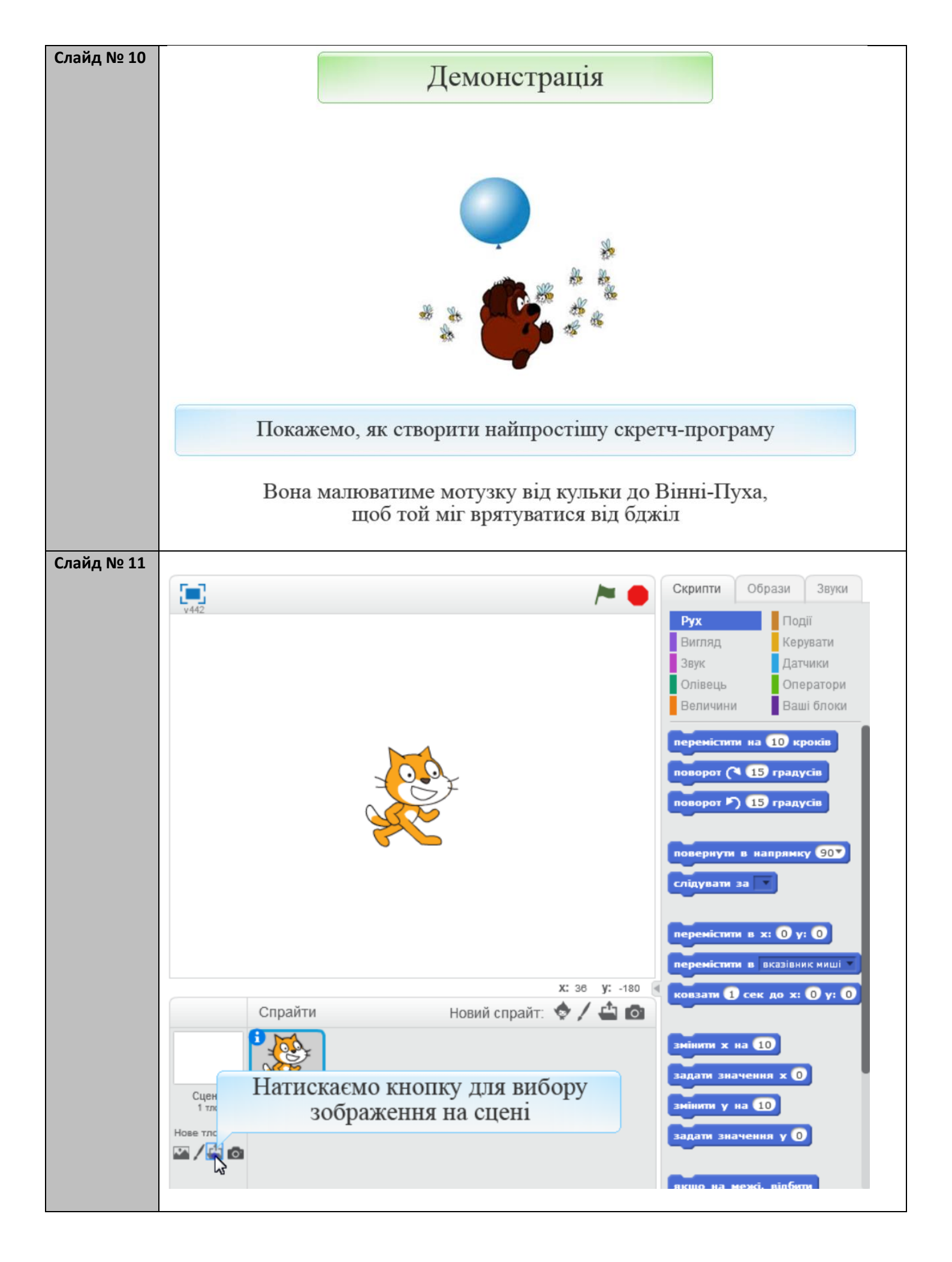

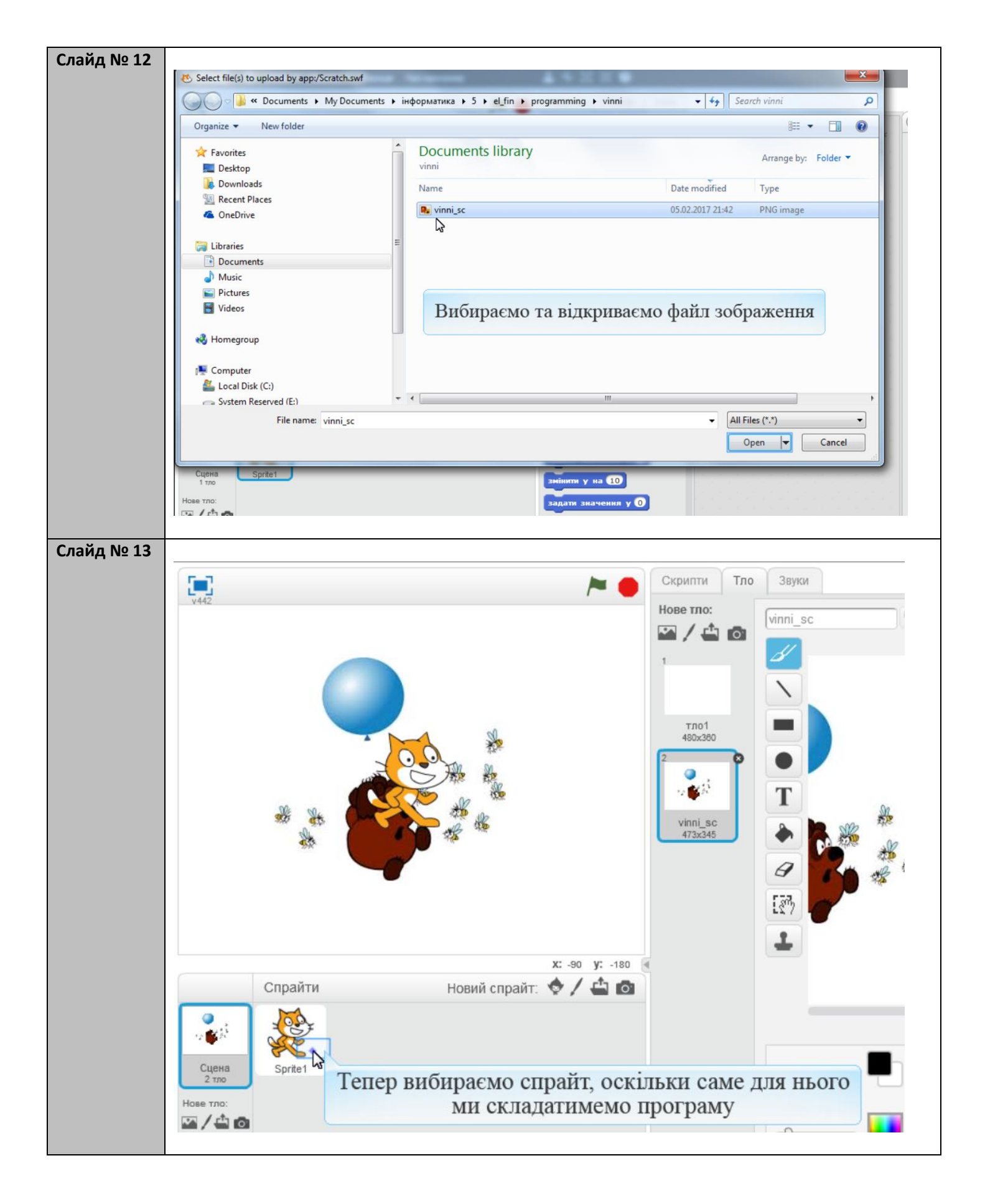

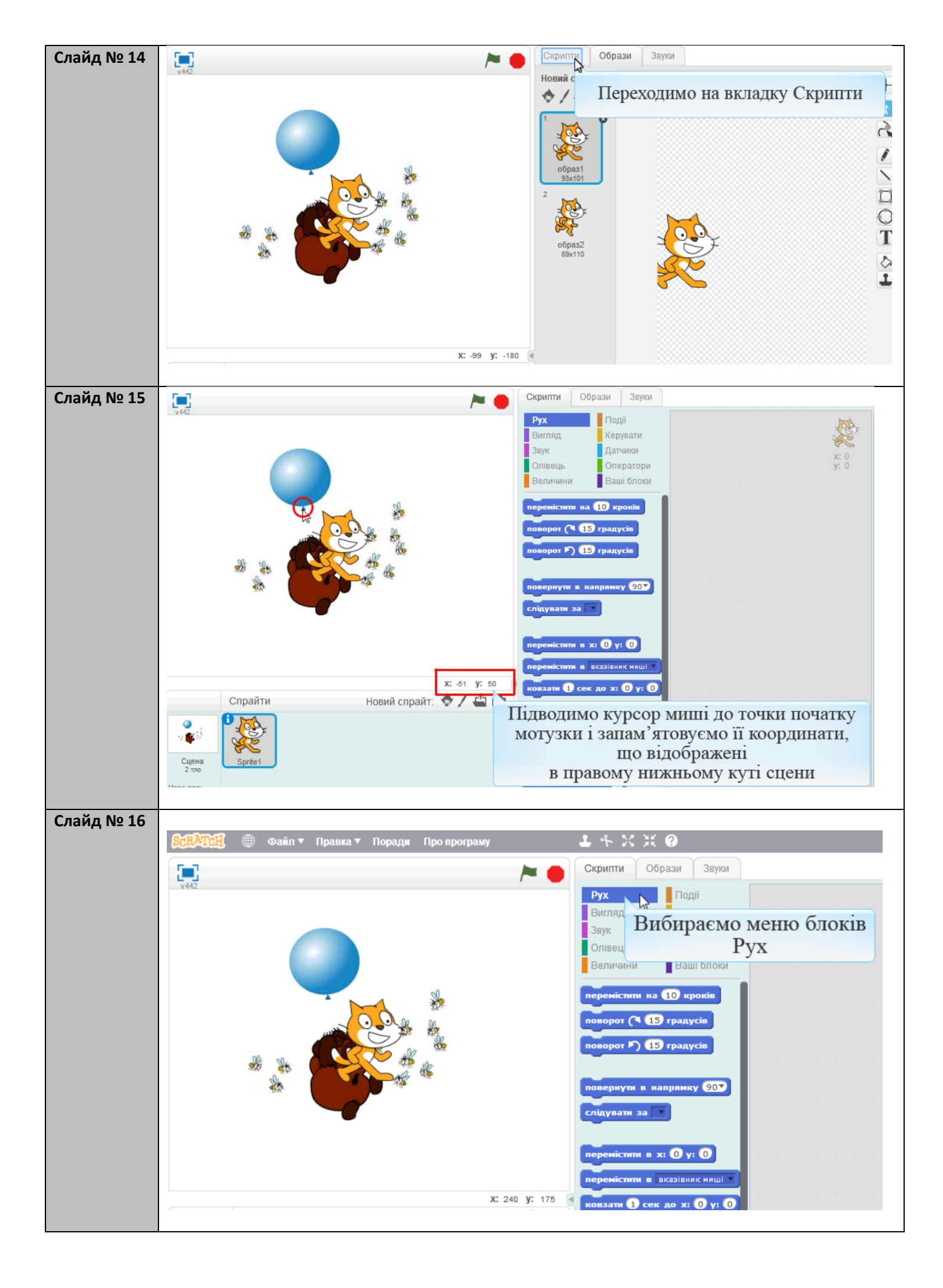

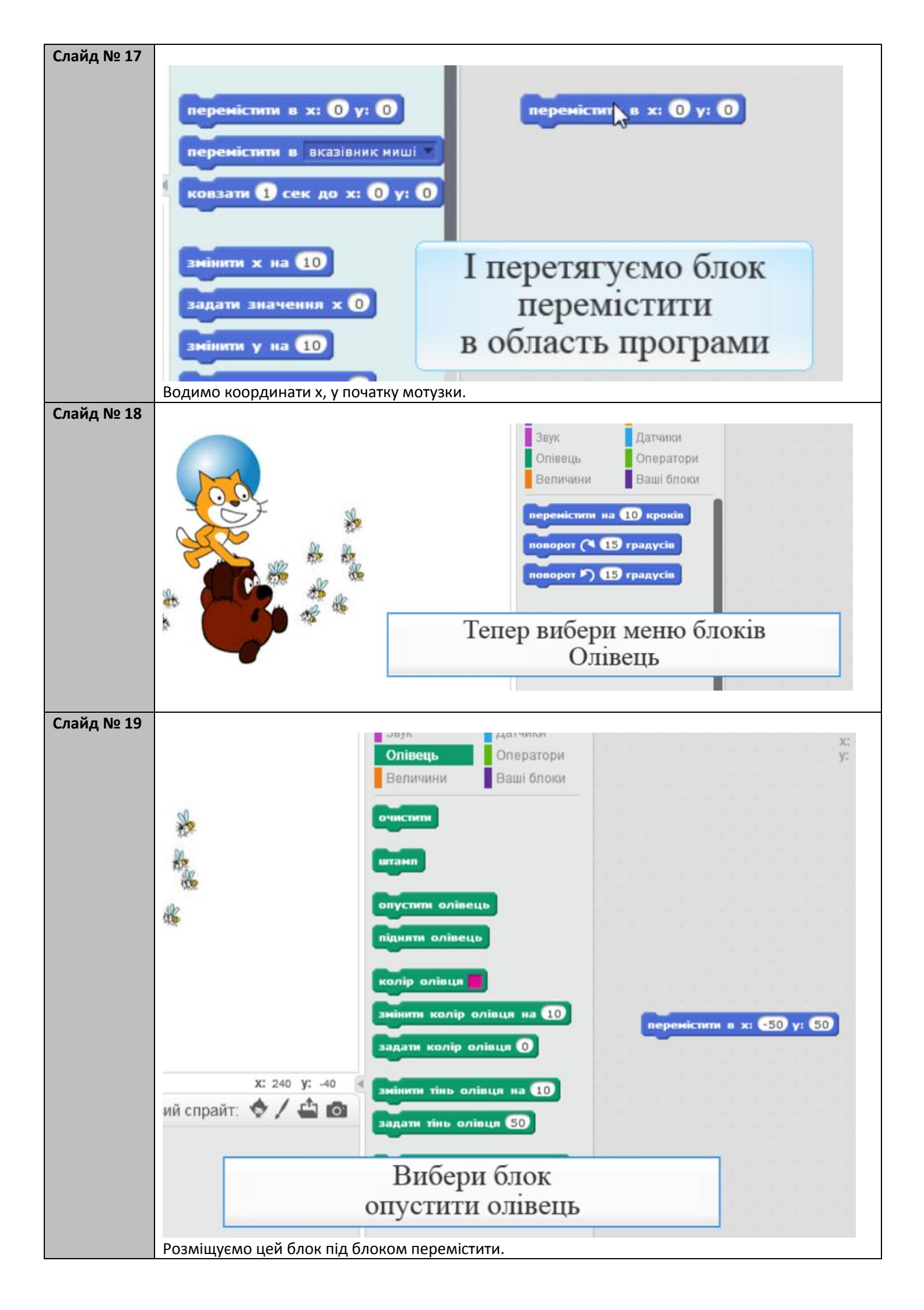

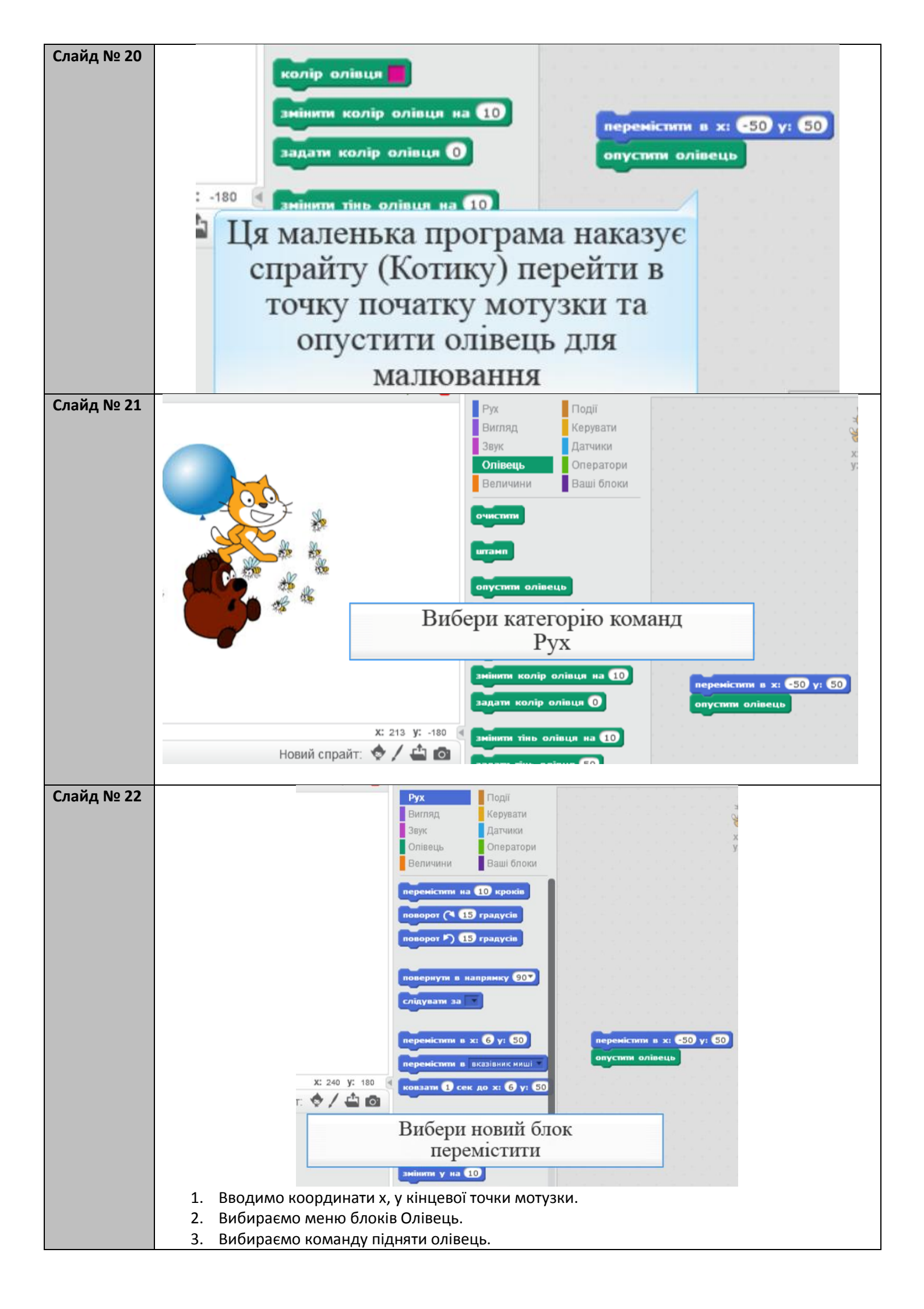

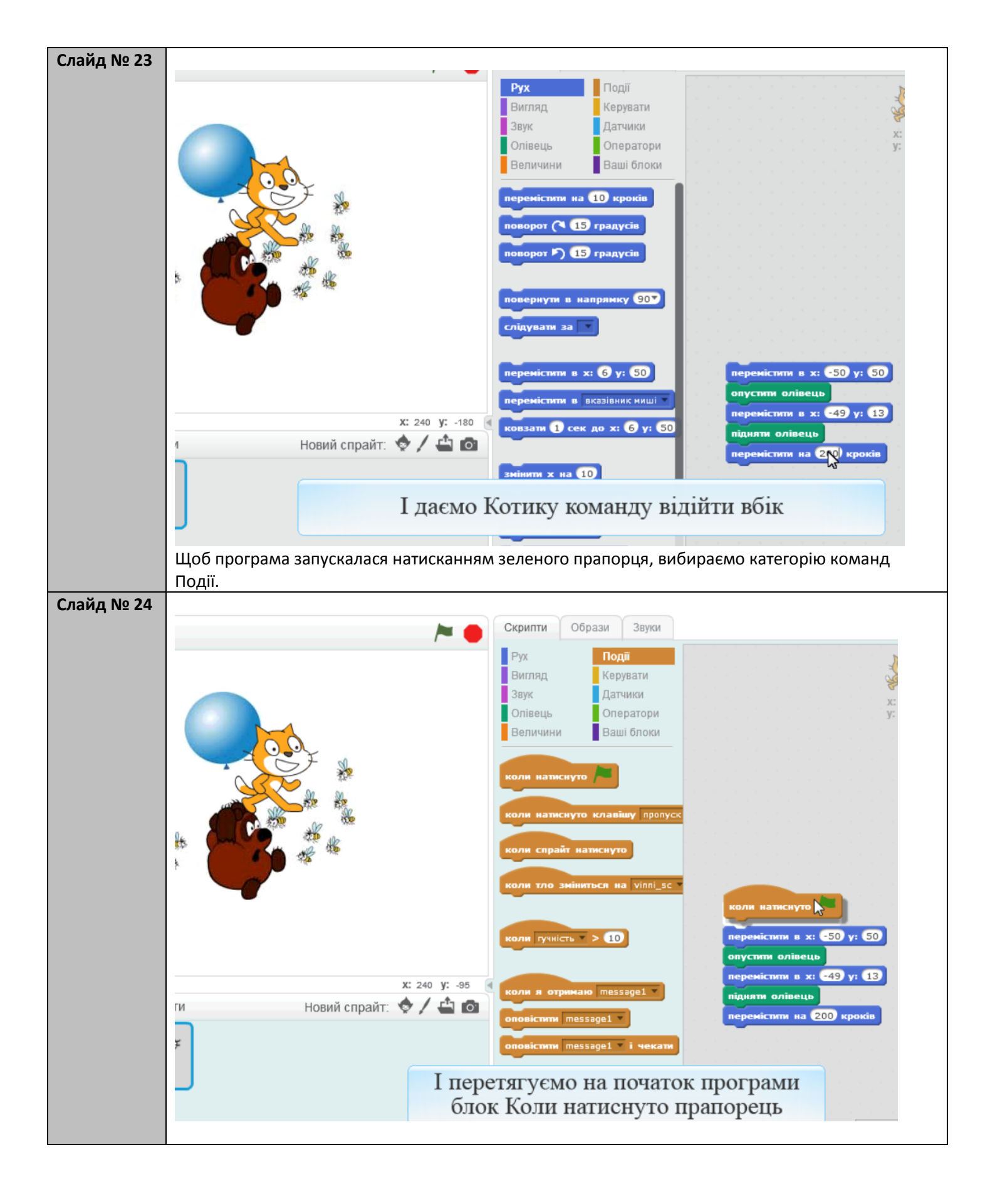

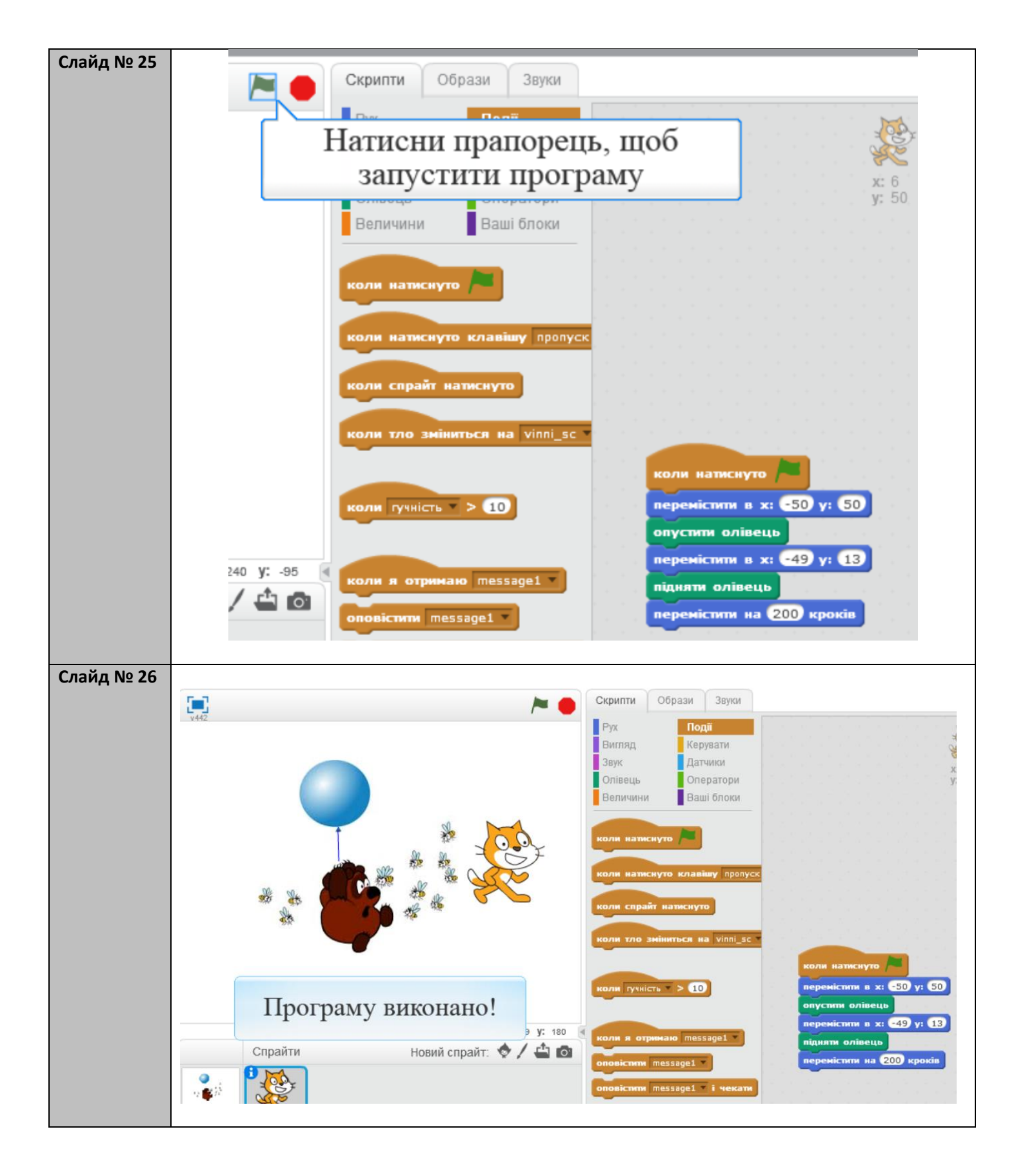

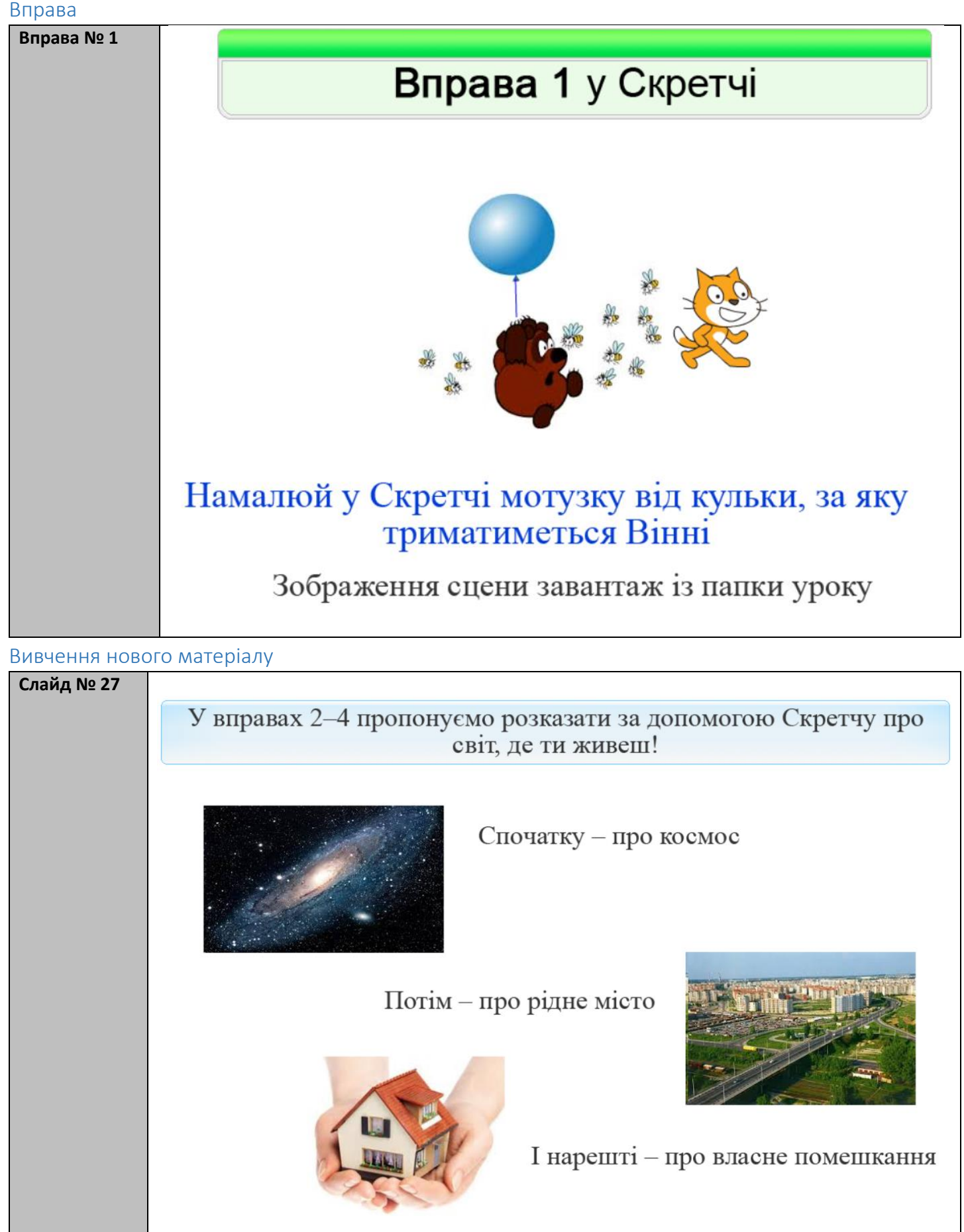

## Вправа

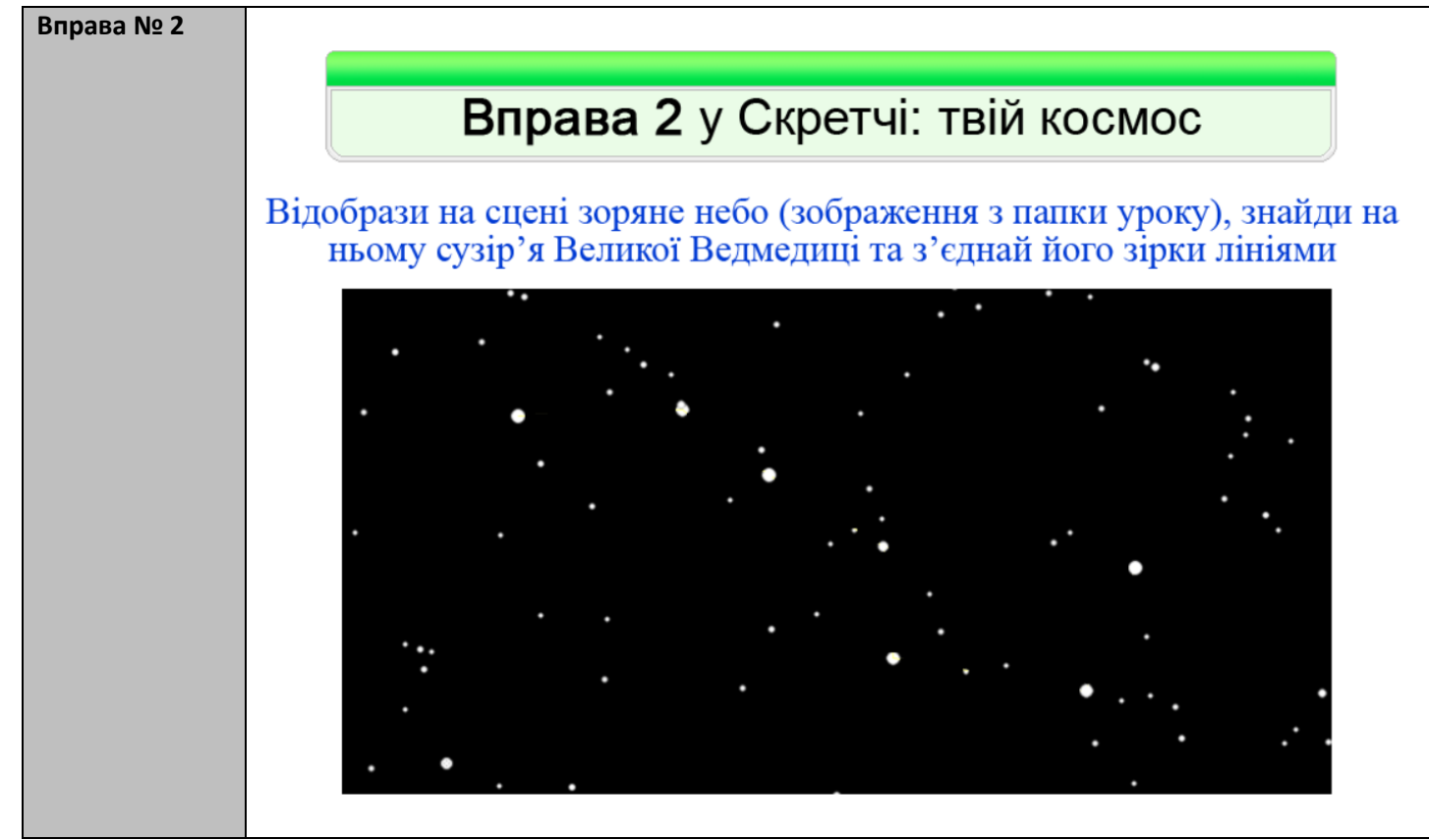

## Вивчення нового матеріалу

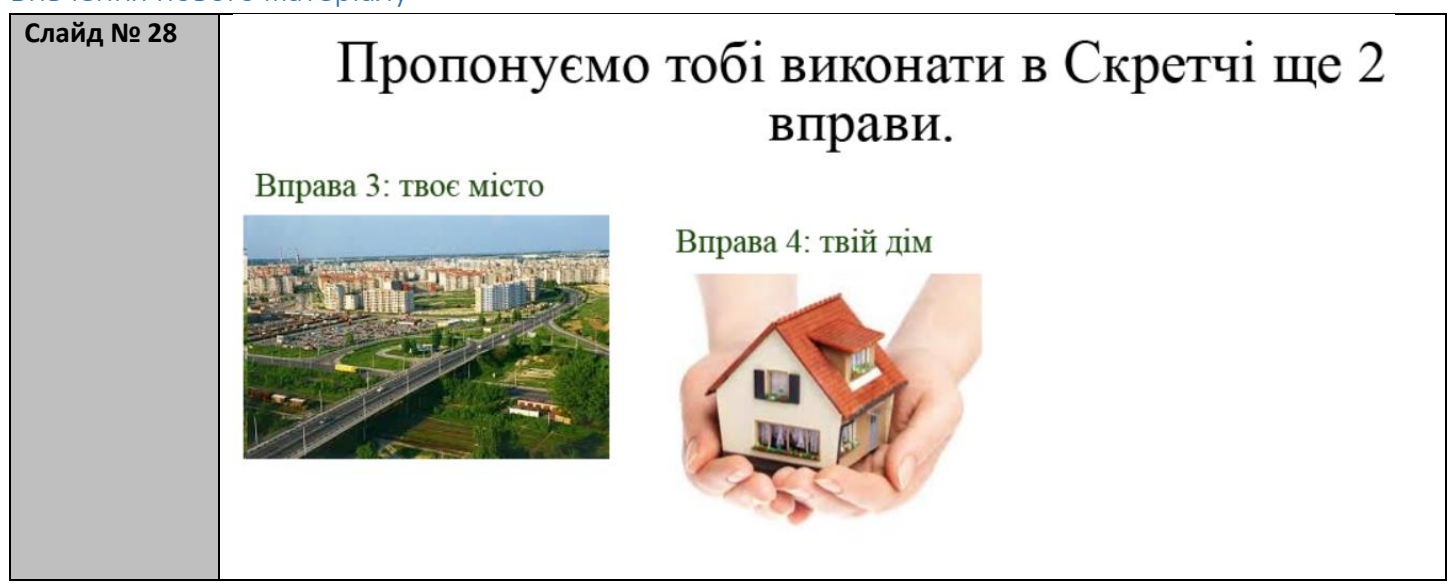

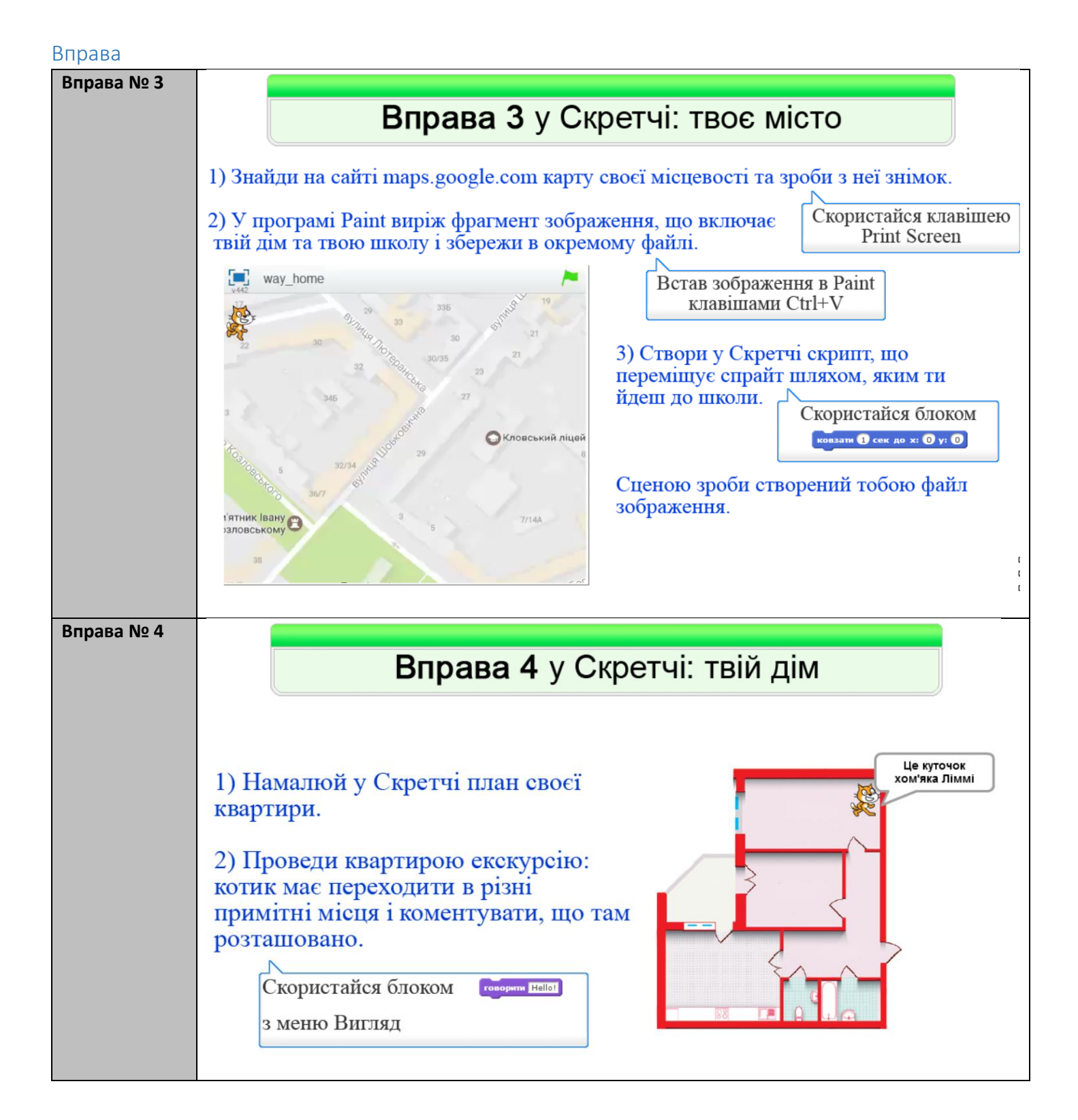